## Instalace ovladače CHD7 pro Win7

Postup:

- 1) Rozbalte zip archiv a soubory inf uložte do libovolného adresáře.
- Propojte pokladnu s PC pomocí standardního kabelu USB A-B mikro. Kabel není součástí dodávky pokladny, stejný kabel bývá v příslušenství moderních chytrých telefonů.

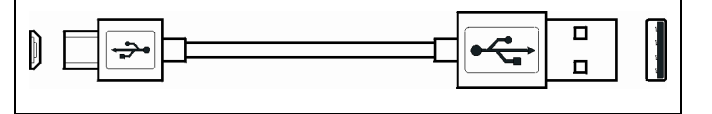

3) V nabídce Start - Ovládací panely otevřete Správce zařízení.

4) Ve složce "Další zařízení" přibude nové zařízení označené CHD 7 s vykřičníkem, viz obrázek:

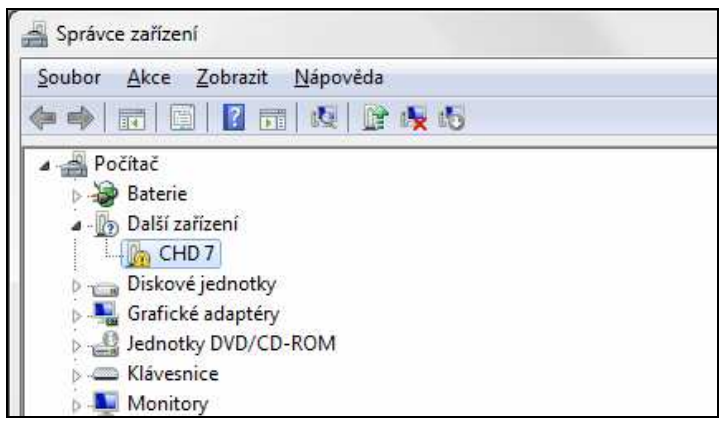

- 5) Klik pravým tlačítkem myši a z příruční nabídky zvolit "Aktualizovat software ovladače".
- 6) V kroku "Jak chcete vyhledat software ovladače?" dejte volbu "Vyhledat ovladač v počítači".
- V kroku "Vyhledejte software v počítači" zvolte "Procházet" a vyhledejte adresář použitý v kroku 1). Pak klik na [Další].
- Pokud se objeví bezpečnostní hláška "Systém Windows nemůže ověřit vydavatele tohoto softwaru ovladače", dejte volbu "Přesto nainstalovat tento software ovladače".
- Proběhne instalace, objeví se informace "Systém Windows úspěšně aktualizoval software ovladače", potvrďte [Zavřít].
- 10) V seznamu zařízení ve složce "Porty COM a LPT" se objeví nové zařízení CHD7 USB COM a v závorce je důležitý údaj (COMX) číslo portu.
- 11) V aplikaci DataManager zvolte menu Nastavení Pokladny Komunikace. Zaškrtněte volbu "Editovat" a zapište tuto hodnotu do souboru SDRV.ini do klíče **ComNumber** a dejte [Uložit].

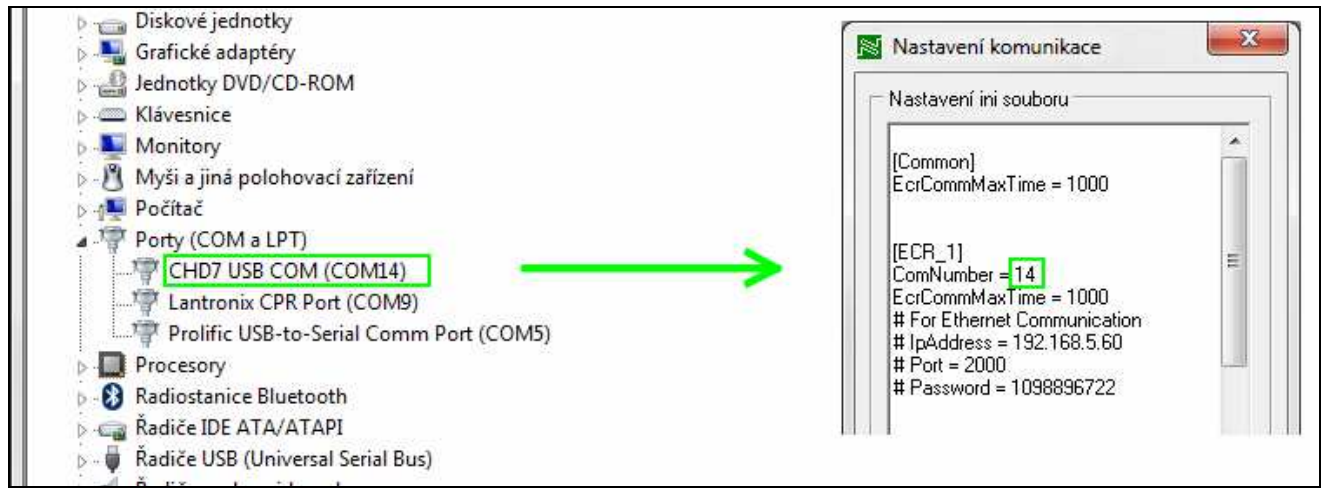